# ESC3 Installation Instructions for Field Replacement

### Overview

The XR75CX controller (*P*/*N* 850-3520) is the replacement for the ESC3 controller (*P*/*N* 850-3500), which has been discontinued. Like the ESC3 controller, the XR75CX provides control of the compressor, fan, and defrost management. Defrost termination, fan, supply voltage, condenser temperature, and ambient case temperature relays are all pre-wired to the terminal strip.

The XR75CX controller can be configured using special parameters that can be programmed through the Hot Key programming keyboard.

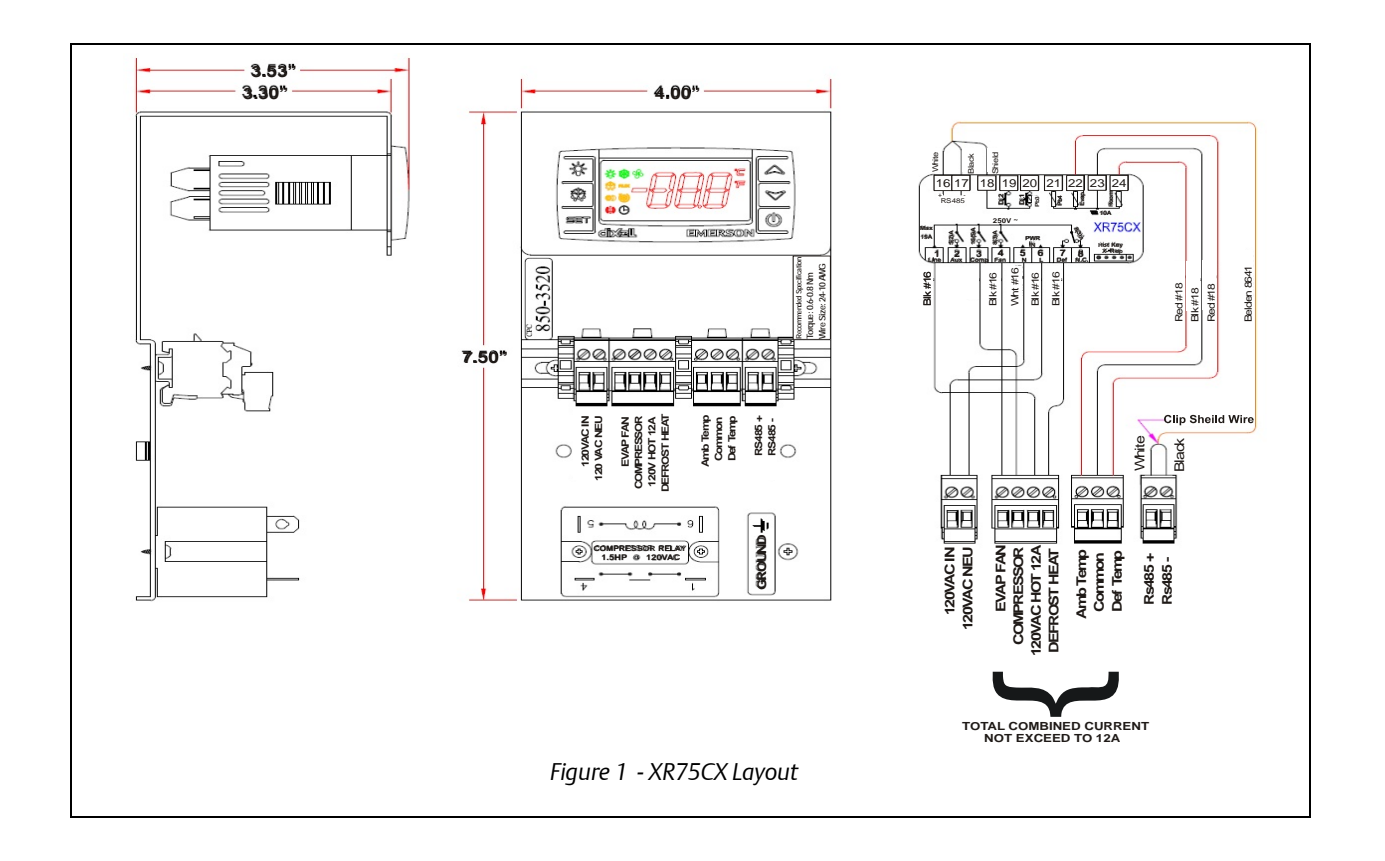

#### Document Part # 026-4706 Rev 0 05-JUN-2012

©2012 Emerson Climate Technologies, Inc. This document may be photocopied for personal use. Visit our website at http://www.emersonclimate.com/ for the latest technical documentation and updates.

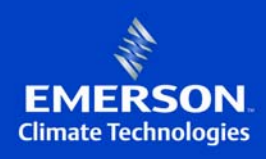

### **Retrofit Steps**

- 1. Turn the power OFF to the ESC3 controller (unplug/disconnect).
- 2. Pull the three plug-in connectors on the ESC3 controller, (P1,P2, and P3) which you disconnect from the old unit and plug into the XR75CX replacement terminal strip.
- 3. Remove the compressor relay connections. (Make note of the placement of the connections).
- 4. Unscrew the ESC3 assembly and remove the unit.
- 5. Mount XR75CX assembly.
- 6. Reconnect the compressor relay connections on the new XR75CX compressor relay. (Note that the placement of the connections will be in the same order as the original layout).
- 7. Reconnect the plug-in connectors P1, P2, and P3 to the XR75CX pre-wired terminal strips. (Note that the placement of the connections will be in the same order as the original layout). See *Figure 2*.
- 8. Power ON the XR75CX.
- 9. Program the XR75CX (refer to the **Programming the XR75CX** section of this bulletin for more information).

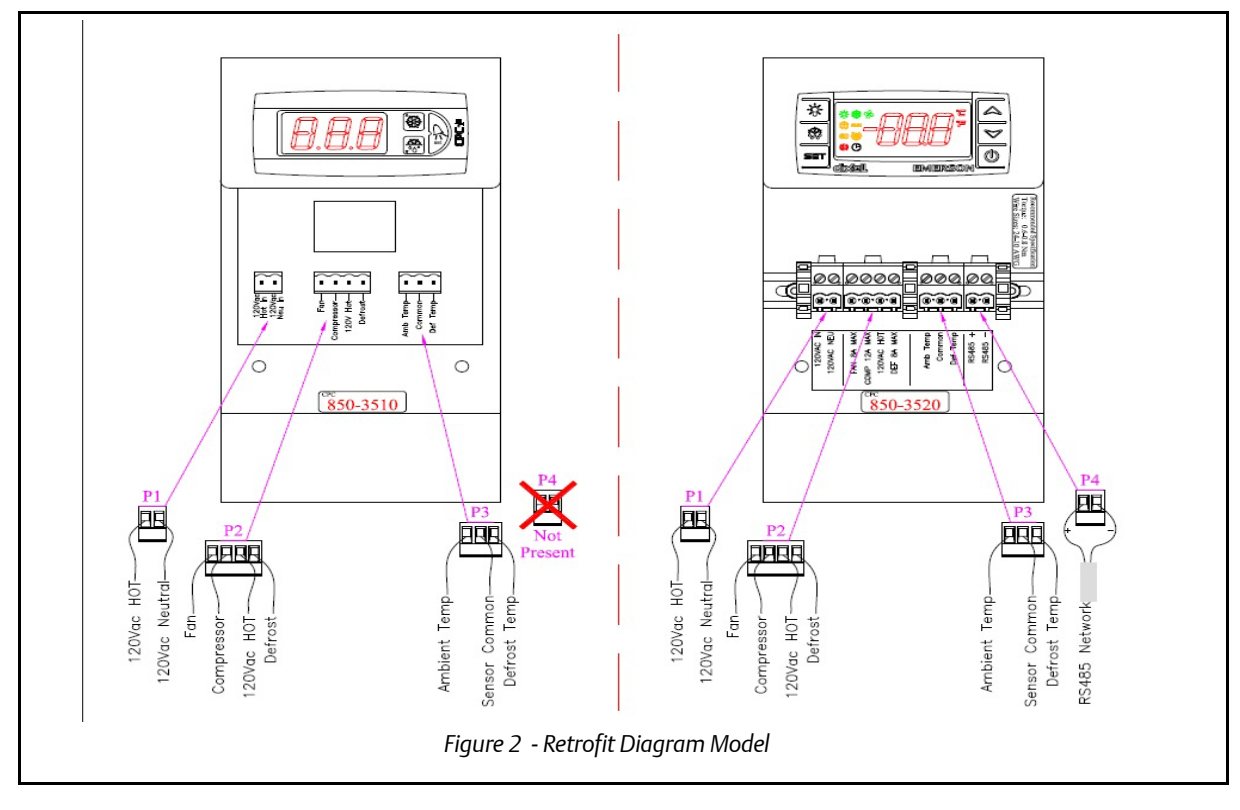

### ESC3 to XR75CX Parameter Cross-Reference

#### **User-Level Setpoints**

|      | USER-LEVEL SETP                                                                                                    | XR75CX Cross Reference |     |       |                  |                                                                                                    |                                          |
|------|----------------------------------------------------------------------------------------------------|------------------------|-----|-------|------------------|----------------------------------------------------------------------------------------------------|------------------------------------------|
| Code | Parameter Name                                                                                                    | Min                    | Max | Units | Default<br>Value | Code                                                                                               | Desc                                     |
| PS   | Password                                                                                                    | 0                      | 199 |       | 22               | N/A                                                                                                |                                          |
| /C   | Offset for air temp sensor (in<br>tenths of a degree: i.e. a value of<br>"1" adds 0.1° to value)                                                                      | -127                   | 127 | °C/°F | 0                | ot                                                                                                 | Thermostat probe cali-<br>bration        |
| rd   | Regulator differential (superheat)<br>setpoint (a "0" in this field = 0.5°C<br>or 0.5°F)                                                                              | 0                      | 19  | °C/°F | 2                | НҮ                                                                                                 | Differential                             |
| dI   | Time between defrost cycles<br>(defrost interval)                                                                                                    | 0                      | 199 | hours | 8                | idF                                                                                                | Interval between<br>defrost cycles       |
| dt   | Defrost temperature termination setpoint                                                                                                    | -50                    | 127 | °C/°F | 4                | dtE                                                                                                | Defrost termination temperature          |
| dP   | Max duration of defrost if using<br>electric or hot gas defrost, or the<br>actual duration of defrost if doing<br>timed defrost                                       | 1                      | 199 | min   | 30               | MdF                                                                                                | (Maximum) length for<br>defrost          |
| dd   | Drip time                                                                                                    | 0                      | 15  | min   | 2                | Fdt                                                                                                | Drip time                                |
| d8   | Alarm delay after defrost                                                                                                    | 0                      | 15  | hours | 1                | Ald                                                                                                | Temp Alarm Delay<br>(Affects all alarms) |
| d/   | Defrost probe reading (read-only)                                                                                                    |                        |     | °C/°F |                  | dFP Sets<br>Defrost<br>Probe.<br>dP1, dP2,<br>dP3, dP4<br>would<br>then dis-<br>play the<br>value. |                                          |
| AL   | Low temperature alarm differen-<br>tial (subtract this value from the<br>temperature setpoint to get low<br>alarm temperature setpoint) (0 =<br>no low temp alarming) | 0                      | 127 | °C/°F | 0                | ALL                                                                                                | Minimum temperature<br>alarm             |
| АН   | High temperature alarm differen-<br>tial (add this value to the temper-<br>ature setpoint to get high alarm<br>temperature setpoint) (0 = no<br>high temp alarming)   | 0                      | 127 | °C/°F | 0                | ALU                                                                                                | MAXIMUM tempera-<br>ture alarm           |

Document Part # 026-4706 Rev 0 05-JUN-2012

©2012 Emerson Climate Technologies, Inc. This document may be photocopied for personal use. Visit our website at http://www.emersonclimate.com/ for the latest technical documentation and updates.

# **ESC3 Installation Instructions for Field Replacement**

| F1 | Fan on at temperature setpoint<br>(used if F0 = 1)     | -50 | 199 | °C/°F | 5 | FnC con-<br>trols fan<br>operation.<br>Fct and FSt<br>provide<br>tempera-<br>ture set-<br>tings. |                         |
|----|--------------------------------------------------------|-----|-----|-------|---|--------------------------------------------------------------------------------------------------|-------------------------|
| Fd | Fan delay after defrost drip time<br>for each F0 value | 0   | 15  | min   | 1 | Fnd                                                                                              | Fan delay after defrost |
| H5 | ID code for programming key                            | -99 | +   |       |   | N/A                                                                                              |                         |
| Т  | External parameter programming                         | -99 | 199 |       |   | N/A                                                                                              |                         |

#### **OEM-Level Setpoints (Login Required)**

|      | OEM-LEVEL SETPOINTS (L                                                                    | XR75CX Cross Reference |     |       |                  |      |                                                  |
|------|-------------------------------------------------------------------------------------------|------------------------|-----|-------|------------------|------|--------------------------------------------------|
| Code | Parameter name                                                                            | Min                    | Max | Units | Default<br>Value | Code | Desc                                             |
| 2    | Reading stability                                                                         | 1                      | 15  |       | 4                | N/A  |                                                  |
| /4*  | Display probe: 0=regulation<br>probe, 1=food probe                                        | 0                      | 1   |       | NU*              | Lod  | Instrument display                               |
| /5   | Temperature units (0=°C, 1=°F)                                                            | 0                      | 1   |       | 0                | CF   | Temperature measurement unit                     |
| r1   | Min allowable setpoint                                                                    | -60                    | r2  | °C/°F | -50              | LS   | Minimum setpoint                                 |
| r2   | Max allowable setpoint                                                                    | r1                     | 27  | °C/°F | 60               | US   | Maximum setpoint                                 |
| r3   | Enable "Ed" alarm on display<br>when defrost times out w/o ter-<br>minating (0=no, 1=yes) | 0                      | 1   |       | 0                | N/A  |                                                  |
| r4*  | Automatic variation of setpoint when door switch is active                                | 0                      | 20  | °C/°F | NU*              | N/A  |                                                  |
| с0   | Delay compressor start up after switch-on                                                 | 0                      | 15  | min   | 0                | odS  | Outputs activation delay at start up             |
| c1   | Minimum time between two<br>compressor starts                                             | 0                      | 15  | min   | 0                | AC   | Anti-short cycle delay                           |
| c2   | Minimum OFF time                                                                          | 0                      | 15  | min   | 0                | Con  | Compressor ON time dur-<br>ing continuous cycle  |
| сЗ   | Minimum ON time                                                                           | 0                      | 15  | min   | 0                | CoF  | Compressor OFF time dur-<br>ing continuous cycle |
| c4   | Compressor safety relay<br>(0=always OFF, 100=always ON)                                  | 0                      | 100 | min   | 0                | N/A  |                                                  |

\*NU = Not used; \*\*N/A = Not applicable

Document Part # 026-4706 Rev 0 05-JUN-2012

©2012 Emerson Climate Technologies, Inc. This document may be photocopied for personal use. Visit our website at http://www.emersonclimate.com/ for the latest technical documentation and updates.

# **ESC3 Installation Instructions for Field Replacement**

| cc  | Continuous cycle duration                                                                                                    | 0 | 15  | hours | 4   | CCt                                                                                                    | Compressor ON time dur-                          |
|-----|----------------------------------------------------------------------------------------------------|---|-----|-------|-----|----------------------------------------------------------------------------------------------------|--------------------------------------------------|
| c6  | Alarm delay after continuous<br>cycle                                                                                                    | 0 | 15  | hours | 2   | N/A                                                                                                    |                                                  |
| d0  | Type of defrost (0=heater, 1=hot<br>gas, 2=water or resistance,<br>3=hot gas by time)                                                                       | 0 | 3   |       | 0   | tdF                                                                                                    | Defrost type                                     |
| d4  | Defrost after control switch-on<br>(0=no, 1=yes)                                                                                                    | 0 | 1   |       | 0   | dPo                                                                                                    | First defrost after start-up                     |
| d5  | Delay defrost after control switch-on                                                                                                    | 0 | 199 | min   | 0   | dSd                                                                                                    | Start defrost delay                              |
| d6  | Block of display during defrost<br>(0=no, 1=yes)                                                                                                    | 0 | 1   |       | 1   | dFd                                                                                                    | Temperature displayed dur-<br>ing defrost        |
| d9  | Priority of the defrost over anti-<br>clogging (0=no, 1=yes)                                                                                                | 0 | 1   |       | 0   | N/A                                                                                                    |                                                  |
| dC  | Time selection (0=hours/min,<br>1=min/s) (used for only dI and<br>dP)                                                                                       | 0 | 1   |       | 0   | N/A                                                                                                    |                                                  |
| A0  | Alarms and fan differential (a "0"<br>in this field = 0.5°C or 0.5°F)                                                                                       | 0 | 19  | °C/°F | 0   | AFH                                                                                                    | Differential for tempera-<br>ture alarm recovery |
| A4* | Configuration of the digital<br>input (#1)                                                                                                    | 0 | 4   |       | NU* | i1P, i1F,<br>i2P, i2F,<br>did and<br>doA are<br>associ-<br>ated<br>with dig-<br>ital input<br>configu-<br>ration |                                                  |
| A7* | External alarm delay                                                                                                    | 0 | 199 | min   | NU* | N/A                                                                                                    |                                                  |
| FO  | Management of fans (0=fans on<br>with specific phases excluded<br>(F2, F3, Fd), 1=on when temp is<br>above F1 with specific phases<br>excluded (F2, F3, Fd) | 0 | 1   |       | 1   | FnC                                                                                                    | Fans operating mode                              |
| F2  | Stop fans when compressor is off (0=no, 1=yes)                                                                                                    | 0 | 1   |       | 1   | Covered<br>by FnC                                                                                                |                                                  |
| F3  | Fans OFF during defrost (0=no,<br>1=yes)                                                                                                    | 0 | 1   |       | 1   | Covered<br>by FnC                                                                                                |                                                  |
| H0* | Serial address                                                                                                    | 0 | 199 |       | NU* | Adr                                                                                                    | Serial Address                                   |

\*NU = Not used; \*\*N/A = Not applicable

### **ESC3 Installation Instructions for Field Replacement**

| H1* | Selection of the alarm relay<br>operation (0= alarm ON, ener-<br>gized relay, 1=alarm OFF, de-<br>energized relay) | 0 | 1 | NU* | tbA, oA3<br>and AoP<br>define<br>the auxil-<br>iary relay<br>opera-<br>tion for<br>alarms |  |
|-----|----------------------------------------------------------------------------------------------------|---|---|-----|-------------------------------------------------------------------------------------------|--|
| H2  | Buttons enabled/disabled<br>(0=disable, 1=enable)                                                                  | 0 | 1 | 1   | onF                                                                                       |  |
| H4* | Buzzer enable/disable<br>(0=enabled, 1=disabled)                                                                   | 0 | 1 | NU* | tbA                                                                                       |  |

\*NU = Not used; \*\*N/A = Not applicable

### Programming the XR75CX

The Hot Key receptacle allows you to upload pre-programmed setpoints into the XR75CX controller and download setpoints from the XR75CX controller.

Note that accessing the hot key on the XR75CX unit may require removal of the XR75CX unit from the bracket.

To upload setpoints:

- 1. Program one controller using the front keypad.
- 2. When the controller is ON, insert the Hot Key and push the **UP** arrow key (the "uPL" message appears followed by a flashing "End" LED).
- 3. Press the **SET** key and the "End" message will stop flashing.
- 4. Turn OFF the controller, remove the Hot Key, then turn it ON again.

NOTE: The "Err" message is displayed in case of an error or failure in programming. In this case, push the UP arrow again if you want to restart the upload or remove the Hot Key to abort the operation.

To download setpoints:

- 1. Turn OFF the controller.
- 2. Insert a programmed Hot Key into the 5-pin receptacle and then turn ON the controller.
- 3. The parameter list of the Hot Key is downloaded automatically into the controller memory; the "doL" message starts blinking followed a by flashing "End" LED.
- 4. After 10 seconds, the controller will restart and work with the new parameters.
- 5. Remove the Hot Key.

NOTE: The "Err" message is displayed in case of an error or failure in programming. In this case, turn the controller OFF and then ON if you want to restart the download or remove the Hot Key to abort the operation.

Consult the XR75CX manual (P/N 026-1210) for additional XR75CX setup information.

#### Document Part # 026-4706 Rev 0 05-JUN-2012

This document may be photocopied for personal use.

Page 7 of 7

Visit our website at http://www.emersonclimate.com/ for the latest technical documentation and updates.

The contents of this publication are presented for informational purposes only and they are not to be construed as warranties or guarantees, express or implied, regarding the products or services described herein or their use or applicability. Emerson Climate Technologies Retail Solutions, Inc. and/or its affiliates (collectively "Emerson"), reserves the right to modify the designs or specifications of such products at any time without notice. Emerson does not assume responsibility for the selection, use or maintenance of any product. Responsibility for proper selection, use and maintenance of any product remains solely with the purchaser and end-user.